### **CDL Training Provider (School/Employer) Application**

Step 1 – Log into the Professional and Business Licensing Portal through SAW. Under **Business Licenses** select **Create Business Account**.

| Professional Licenses                             | Business Licenses                                 |
|---------------------------------------------------|---------------------------------------------------|
| Apply For Professional License                    | Manage Business Account                           |
| Have an existing professional license?            | Create Business Account                           |
| Fo renew or manage you must link to your license. | Apply For Business License                        |
| Link Existing Professional License                | Add Training Course                               |
|                                                   | Have an existing business license?                |
|                                                   | To renew or manage you must link to your license. |
|                                                   | Link Existing Business License                    |

Step 1a. – If you already have a business account created, click on Manage Business Account and click on the specific business account you want to apply under.

Manage Your Professional and Business Licenses Online

Manage Your Professional and Business Licenses Online

| FIOLESSIONAL LIC       | 11505                      |  |
|------------------------|----------------------------|--|
| Apply For Profession   | License                    |  |
| Have an existing       | professional license?      |  |
| To renew or manage yo  | must link to your license. |  |
| Link Evicting Drofocol | nal License                |  |

| Dusin    | ess Licenses         |                       |  |  |
|----------|----------------------|-----------------------|--|--|
| Manag    | ge Business Account  | <u>r</u>              |  |  |
| Create   | Business Account     | 45                    |  |  |
| Apply    | For Business License |                       |  |  |
| Add Ti   | raining Course       |                       |  |  |
| Harro    | an existing bus      | iness license?        |  |  |
| nave     |                      |                       |  |  |
| To renew | v or manage you must | link to your license. |  |  |

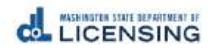

# Step 2 – Under Add a New Business, fill select **CDL Training School, Employer, or CDL Skills Testing Organization** as the option. Then complete all required fields. Click **Save**.

### Add a New Business

2

| Select "Course Provider" if you provide Appraiser or Home Inspector Courses only. For Real Estate Schools, select "Other Business." * Select an ontion to add business | (* )<br> |
|----------------------------------------------------------------------------------------------------|----------|
| CDL Training School, Employer or CDL Skills Testing Organization                                                                                                    | *        |
| * Business Structure                                                                                                    | 6700     |
| Connection                                                                                                    | •        |
| Colporation                                                                                                    |          |
| * Business Name                                                                                                    |          |
| CDL Training Provider                                                                                                    |          |
| * Primary Contact First Name                                                                                                    |          |
| Jill                                                                                                    |          |
| * Primary Contact Last Name                                                                                                    |          |
| Rivers                                                                                                    |          |
| Primary Contact Phone                                                                                                    |          |
|                                                                                                    |          |
| * Business Email                                                                                                    |          |
| jrivers@trainingschool.com                                                                                                    |          |
| * Business Phone                                                                                                    |          |
| 555.555.5555                                                                                                    |          |
| Extension                                                                                                    |          |
|                                                                                                    |          |
| Business Website                                                                                                    |          |
|                                                                                                    |          |
|                                                                                                    |          |
|                                                                                                    |          |
|                                                                                                    |          |

Step 3 – You will be taken to the **Manage my Businesses** page. Click on the name of the business.

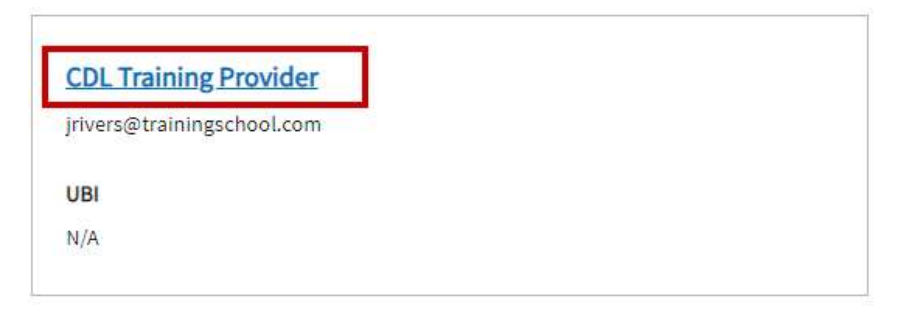

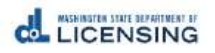

## Step 4 – Click **Apply for License**.

### **Business Licenses**

| CDL Training Provider                      | Apply for Business License |
|--------------------------------------------|----------------------------|
| UBI:                                       | Close Your Business        |
| Email: jrivers@trainingschool.com          |                            |
| Business email: jrivers@trainingschool.com | Update Business Name       |
| Business Phone: 555.555.5555               |                            |
| Primary Contact Name: Jill Rivers          | More Actions               |
| Primary Contact Phone:                     |                            |
| Update business information                |                            |
|                                            |                            |

| Licenses Account Relationships Unsubmitted Applications Submitted Applications More~ | Insubmitted Applications Submitted Applications More~ |
|--------------------------------------------------------------------------------------|-------------------------------------------------------|
|--------------------------------------------------------------------------------------|-------------------------------------------------------|

There are no business licenses

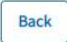

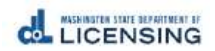

# Step 5 – Under **Select a Profession**, select **Commercial Driver License**. Select **License Type.** If you are a training school, select CDL Training Provider – School. For Employers, select CDL Training Provider-Employer.

### Apply for a New License

| License Selection                                         |    |                                                                                                    |
|-----------------------------------------------------------|----|----------------------------------------------------------------------------------------------------|
| *Select a Profession<br>Commercial Drivers License        | :  |                                                                                                    |
| * Select a License Type<br>CDL Training Provider-Employer | :  | CDL Trianing Provider Employers select this license type. If you are a school, select CDL Training Provider-School. |
| * Application Method<br>General Application               | :  |                                                                                                    |
| Select the Account CDL Training Provider                  | \$ | Add New Business Account                                                                                            |

### Step 6 – Gather your Files.

#### What you'll need

Make sure you meet all the requirements listed on our CDL Training Provider-Employer website.

#### Gather your files

- Documentation used for tracking attendance
- Documentation used for tracking actual hours

### If payment required, these are the options available:

- Credit or debit card
- Bank account
- Billing code
- If a business or someone else is paying for you, they'll give you a billing code to use as payment.

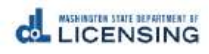

### Step 7 – Answer the **Eligibility** questions, then select **Proceed**.

#### Eligibility

By answering the following questions, eligibility for the license application will be determined.

Do you have a UBI number or if you are an out of state company do you have a Federal Employer Identification Number or a Tax Identification Number?

🔿 Yes 🔿 No

Will you be able to submit course completion data electronically?

O Yes O No

I will be a training school, or I am a business that needs to train my truck driver employees.

🔿 Yes 🔿 No

I have classroom and outdoor facilities and equipment to provide training appropriate to the type of authorization I am applying for.

🔿 Yes 🔿 No

Back

Continue

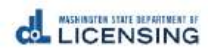

# Step 8 – Verify **Business Email and Phone**.

\* Business Structure

| Corporation                | * |
|----------------------------|---|
| *Account Name              |   |
| CDL Training Provider      |   |
| * Business Email           |   |
| jrivers@trainingschool.com |   |
| * Business Phone           |   |
| 555.555.5555               |   |
| Extension                  |   |
|                            |   |
| Business Website           |   |
|                            |   |

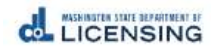

## Step 9 – Verify **Mailing and Physical Address**, then select **Continue**.

| Your Mailing Address |        | Your Physical Address                    |        |
|----------------------|--------|------------------------------------------|--------|
| * Country            |        | Physical Address same as Mailing Address |        |
| United States        | A      | * Country                                |        |
| *Address Line 1      |        | United States                            | *<br>* |
|                      | I      | *Address Line 1                          |        |
| Address Line 2       |        |                                          |        |
|                      |        | Address Line 2                           |        |
| * City               |        |                                          |        |
|                      |        | ° City                                   |        |
| * State              |        |                                          | (1)    |
| WA                   | ÷      | * State                                  | *      |
| * ZIP                |        | WA                                       |        |
|                      |        | * ZIP                                    |        |
| * County             |        |                                          |        |
| Adams                | •<br>• | *County                                  |        |
|                      |        | Adams                                    | *<br>* |
| Maltine address      |        |                                          |        |

Validate Address

Validate Address

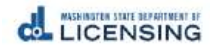

### Step 10 – Answer General and Profession Specific Questions, then click Continue.

### **General Questions**

Doing Business As

Jane's Freight

#### **Profession Specific Questions**

I am a Washington state employer training provider? Yes 
No

I am an out-of-state employer training provider?

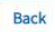

Save And Submit Later Continue

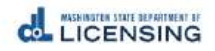

Step 11 - Complete the **Endorsements** section. This is where you tell us **what your Training Provider intends to train, including Class and Endorsements,** and any separate endorsement training.

| Endorsement               | *Do you offer separate endorsement training for: |
|---------------------------|--------------------------------------------------|
|                           | Passenger                                        |
| *Training Provided:       | Yes No                                           |
| Class A                   |                                                  |
| 🚫 Yes 🚫 No                | *School Bus                                      |
|                           | 🔵 Yes 🔵 No                                       |
| Upgrade from C to B       |                                                  |
| 🔿 Yes 🚫 No                | *School Bus/Passenger                            |
|                           | Ves No                                           |
| Passenger                 |                                                  |
| 🔿 Yes 🚫 No                | *HazMat                                          |
|                           | Yes No                                           |
| "Class B                  |                                                  |
| 🔿 Yes 🚫 No                |                                                  |
| *Upgrade from C or B to A |                                                  |
| 🔿 Yes 🔵 No                |                                                  |
| *School Bus               |                                                  |
| 🔿 Yes 🚫 No                |                                                  |
| *Class C                  |                                                  |
| Yes 🔿 No                  |                                                  |
| *HazMat                   |                                                  |
| 🔿 Yes 🚫 No                |                                                  |
|                           |                                                  |

### Step 12 – Attach **Required Attachments**, then Select **Continue**.

### Attachments

You can upload these file formats: .pdf, .jpg, .jpeg, .png, .tiff, .bmp, or .gif.

| *Documentation used for tracking attendance                                                                      |                       |          |
|----------------------------------------------------------------------------------------------------|-----------------------|----------|
| ▲ Upload Files Or drop files                                                                                     |                       |          |
| *Documentation used for tracking actual hours                                                                    |                       |          |
| Upload Files Or drop files                                                                                       |                       |          |
|                                                                                                    |                       |          |
| Back                                                                                                    | Save And Submit Later | Continue |
| Step 13 – <b>Review</b> the Renewal Application, Sign your <b>legal name</b> , and then select <b>Continue</b> . |                       |          |
| Review and Submit                                                                                                |                       |          |
| Questions Review                                                                                                 |                       |          |
| Doing Business As                                                                                                |                       |          |
| Jane's Freight                                                                                                   |                       |          |
| I am a Washington state employer training provider?                                                              |                       |          |
| Yes                                                                                                    |                       |          |
|                                                                                                    |                       |          |

Enter your UBI:

123-456-789

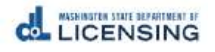

#### Submissions Review

#### Documentation used for tracking attendance

attendancetracker.xlsx

Documentation used for tracking actual hours

hourstracker.xlsx

### I certify that

I will provide complete training as required per WAC 308-100-035 for employers effective January 14,2019.

Each student/applicant will demonstrate proficiency prior to skills testing.

I will electronically submit actual training hours provided to the Department as required.

### Declaration

I declare, under penalty of perjury under the law of Washington, that all of the information I've provided in this application and any associated documents is true, complete, and correct.

### Signature

Please type your legal name as shown below.

Jane Rivers

Back

| Successfully Submitted                        |    |
|-----------------------------------------------|----|
| Thank you for submission of your application. |    |
|                                               | Ok |

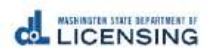

Continue

Save And Submit Later